# Tune Up

**Specific Operating Power Range:** GSM850: Power Class 1: Power Contorl Level 5 +32dBm +1dB/-1dB Power Contorl Level 6 +31dBm +2.0dB/-2.0dB Power Contorl Level 7 +29dBm +2.0dB/-2.0dB +27dBm +2.0dB/-2.0dB Power Contorl Level 8 +25dBm +2.0dB/-2.0dB Power Contorl Level 9 Power Contorl Level 10 +23dBm +2.0dB/-2.0dB +21dBm +2.0dB/-2.0dB Power Contorl Level 11 Power Contorl Level 12 +19dBm +2.0dB/-2.0dB Power Contorl Level 13 +17dBm +2.0dB/-2.0dB +15dBm +2.0dB/-2.0dB Power Contorl Level 14 Power Contorl Level 15 +13dBm +2.0dB/-2.0dB +11dBm +2.0dB/-2.0dB Power Contorl Level 16 Power Contorl Level 17 +9dBm +2.0dB/-2.0dB Power Contorl Level 18 +7dBm +2.0dB/-2.0dB Power Contorl Level 19 +5dBm +2.0dB/-2.0dB GSM1900: Power Class 1; Power Control Level 0 +29dBm +1.0dB/-1.0dB Power Control Level 1 +28dBm +3.0dB/-3.0dB Power Control Level 2 +26dBm +3.0dB/-3.0dB Power Control Level 3 +24dBm +3.0dB/-3.0dB Power Control Level 4 +22dBm +3.0dB/-3.0dB Power Control Level 5 +20dBm +3.0dB/-3.0dB Power Control Level 6 +18dBm +3.0dB/-3.0dB Power Control Level 7 +16dBm +3.0dB/-3.0dB Power Control Level 8 +14dBm +3.0dB/-3.0dB Power Control Level 9 +12dBm +4.0dB/-4.0dB Power Control Level 10 +10dBm +4.0dB/-4.0dB Power Control Level 11 +8dBm +4.0dB/-4.0dB Power Control Level 12 +6dBm +4.0dB/-4.0dB Power Control Level 13 +4dBm +4.0dB/-4.0dB Power Control Level 14 +2dBm +5.0dB/-5.0dB Power Control Level 15 +0dBm +5.0dB/-5.0dB GPRS Multi-slot Class: GPRS850-1TS 32dBm +1.0dB/-1.0dB GPRS850-2TS 28dBm +1.0dB/-1.0dB GPRS850-3TS 27dBm +1.0dB/-1.0dB GPRS850-4TS 26dBm +1.0dB/-1.0dB GPRS1900-1TS 29dBm +1.0dB/-1.0dB GPRS1900-2TS 26dBm +1.0dB/-1.0dB GPRS1900-3TS 24 dBm +1.0dB/-1.0dB GPRS1900-4TS 23 dBm +1.0dB/-1.0dB Note; Effective radiation efficiency is -3.7dB

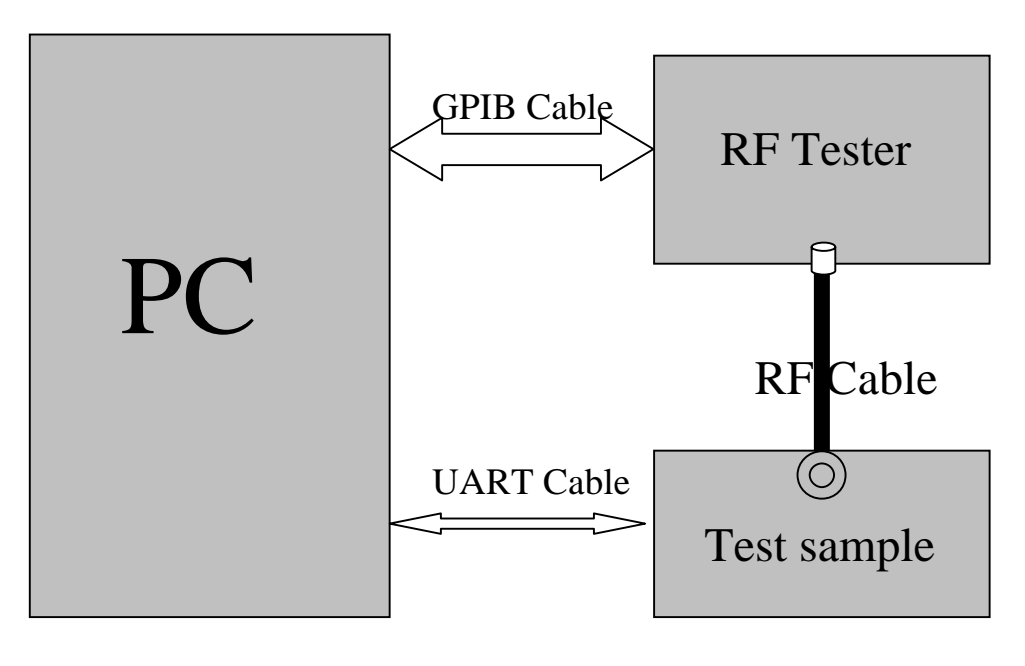

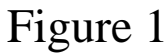

#### 1 Adjustment of RF Output Power:

- (1) The equipment setup as shown in Figure 1.
- (2) Operation of PC adjusts equipment.
- (3) Use RF Engineering Tools at PC side.

Select GSM850:

- 1) Set GSM850 Band.
- 2) Set ARFCN: 190
- 3) TX ON.
- 4) Adjust the power to 32dBm (+1.0dB/-1.0dB, Power control level: PCL=5) and 22.0dBm(+1.0dB/-1.0dB) by PA DAC value.
- 5) Repeat 4) for 15 times, and adjust the power level to 30.5, 28.8, 27, 25, 23, 21, 19, 17, 15,

13, 11, 9, 7, 5.

6) Make 16 Ramp-Up/Ramp-Down data from the adjustment value of (5) and (6).

7) Data of 5) and 6) is writen to flash memory.

Select PCS1900: 1) Set PCS1900.

- 2) Set ARFCN: 512(PCS1900).
- 3) TX ON.
- Adjust the power to 29.0 dBm (+1.0dB/-1.0dB, Power control level: PCL=0) and 22.0dBm(+1.0dB/-1.0dB) by PA DAC value.
- 5) Repeat 4) for 15 times, and adjust the power level to 27.5, 26, 24, 22, 20, 18, 16, 14, 12,

10, 8, 6, 4, 2, 0.

- 6) Make 16 Ramp-Up/Ramp-Down data from the adjustment value of (5) and (6).
- 7) Data of 5) and 6) is writen to flash memory.

#### 2 Adjustment of oscillation frequency of VCXO:

- (1) The equipment setup as shown in Figure 1.
- (2) Use Crystal AFC Control Tools to Set CapID and AFC DAC value.

#### (3) Set Band=GSM850,Set ARFCN=190,Set PCL=12.

- 1) Set AFC DAC=4096, fixed. (Check that Vafc=1.4V).
- 2) Set CapID=0, and verify that frequency error >>10KHz.
- 3) Set CapID=63, and verify that frequency error <<-10KHz.
- If the above 3 items are verified, then change CapID value to make frequency error be closed to 0 Hz as possible, record this CapID value.
- Set CapID value got from step 4), then change AFC DAC value to make frequency error be closed to 0 Hz as possible, record this AFC DAC value.
- 6) Download the CapID value and AFC DAC value to flash memory.

#### 3 Adjustment of RX Sensitivity:

- (1) Select GSM850:
  - 1) Set BCCH level:-85dBm;ARFCN:128.
  - 2) Test sample make a call to connect RF Tester..
  - 3) Set TCH level:-106dBm.
  - 4) Measure BER II error at TCH ARFCN:128, 190, 251.
  - 5) Tuen up the RX matching cricuit to make sure BER II <2% at each ARFCN.

### (2) Select PCS1900:

- 1) Set BCCH level:-85dBm;ARFCN:512.
- 2) Test sample make a call to connect RF Tester..
- 3) Set TCH level:-106dBm.
- 4) Measure BER II error at TCH ARFCN: 512, 661, 810.
- 5) Tuen up the RX matching cricuit to make sure  $BER\,\mathrm{II}\,{<}2\%$  at each ARFCN.

# 2. BT GENERAL INFORMATION

## **2.1 Product Information**

| Product                        | Mobile Phone                                                            |
|--------------------------------|-------------------------------------------------------------------------|
| Trade Name                     | Haier                                                                   |
| Model Number                   | HG-m200+                                                                |
| Series Number:                 | N/A                                                                     |
| Description of<br>Differences: | N/A                                                                     |
| Power Supply                   | DC: 3.7V by Li-ion Battery;<br>DC: 5V by AC Adapter(100V-240V 50/60Hz); |
| Frequency Range                | 2402MHz -2480MHz                                                        |
| Modulation Type                | FHSS                                                                    |
| Transmit Data Rate             | GFSK(1Mbps), II/4-DQPSK(2Mbps), 8-DPSK(3Mbps)                           |
| Antenna Type:                  | Internal Fixed                                                          |
| Channel Spacing:               | 1MHz                                                                    |
| Channel Number                 | 79(CH Low: 2402MHz, CH Mid: 2441MHz, CH High: 2480MHz)                  |
| Temperature Range              | -20°C ~ 50°C                                                            |

## NOTE:

1. Please refer to Appendix I for the photographs of the EUT. For a more detailed features description about the EUT, please refer to User's Manual.